# brother

#### Atspausdinta Kinijoje LAJ239001

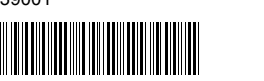

P900W/P950NW

Bendras aprašymas

Priekis

Galas

# TZG FLG HSG

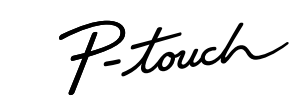

# P900W/P950NW

# Greitosios parengties vadovas

# Lietuviu k.

Dėkojame, kad įsigijote P-touch ženklinimo aparatą (toliau vadinamą prietaisu") modelį P900W/P950NW. Jūsų naujasis P900W/P950NW modelis yra intuityvus, paprastas naudotis, aprūpintas daugybe funkcijų etikečių spausdintuvas, kuris spausdinta profesionaliai atrodančias, aukštos kokybės etiketes. Naudotojo vadove aprašomos pagrindinės procedūros, reikalingos naudojantis šiuo prietaisu. Prieš pradėdami naudotis prietaisu perskaitykite visą vadovą ir išsaugokite jį ateičiai Papildomos opcijos ir eksploatacinės medžiagos priklauso nuo šalies, kurioje įsigijote prietaisą.

#### Norėdami atsisiųsti ir įdiegti spausdintuvo tvarkyles bei programinę įrangą, aplankykite mūsu svetaine www.brother.com/inst

Daugiau informacijos apie tvarkyklių įdiegimą ir programą rasite skyriuje Programos ir spausdintuvo tvarkyklės įdiegimas į kompiuterį.

#### Naudotojo vadovai

# Produkto saugos vadovas

Šiame vadove pateikiama saugos informacija. Perskaitykite ją prieš pradėdami naudotis prietaisu.

## Greitosios parengties vadovas (šis vadovas)

Šiame vadove pateikiama pagrindinė informacija apie naudojimąsi prietaisu kartu su išsamiais trikčių šalinimo patarimais.

#### Naudotojo vadovas

Atsisiuntus įdiegimo įrankį iš <u>www.brother.com/inst</u> ir įdiegus programą, Jūsų kompiuterio darbalaukyje atsiras aplankas "Brother Manual", o ši instrukcija saugoma būtent šiame aplanke.

Šiame vadove pateikiama papildoma informacija apie prietajso nustatvmus ir operacijas, trikčių šalinimo patarimus ir priežiūros instrukcijas. Be to, galite atsisiųsti reikiamas pavienes instrukcijas iš Brother sprendimų centro.

Aplankykite Brother sprendimų centrą adresu support.brother.com ir pasirinkite instrukcijas savo modelio puslapyje, kad galėtumėte atsisiųsti kitas instrukcijas.

# Prietaiso išpakavimas

# Prieš pradėdami naudotis prietaisu, patikrinkite, ar pakuotėje yra šios dalys:

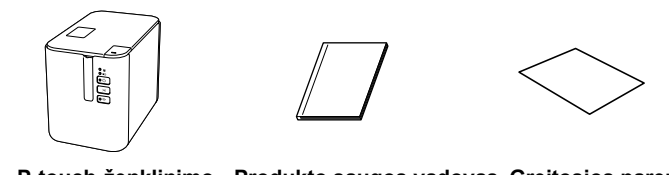

P-touch ženklinimo Produkto saugos vadovas Greitosios parengties vadovas aparatas

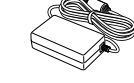

Maitinimo laidas

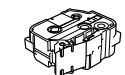

Adapteris

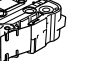

Juostelės kasetė

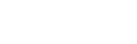

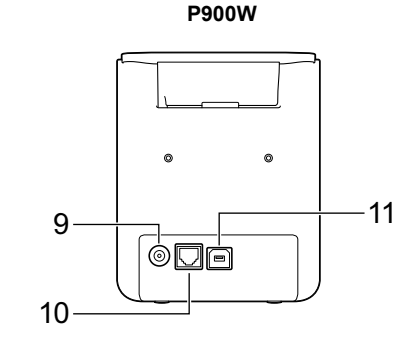

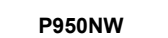

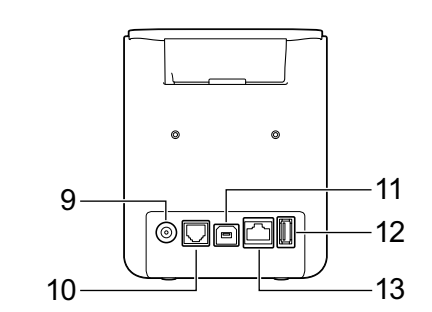

| Juostelės skyriaus gaubtas | 8  🤶 (Wi-Fi) mygtukas  |
|----------------------------|------------------------|
| Juostelės išėjimo anga     | 9 Adapterio lizdas     |
| Gaubto atidarymo mygtukas  | 10 Serijinis prievadas |
| (Būsenos) indikatorius     | 11 USB prievadas       |
| (Baterijos) indikatorius   | (kompiuteriui)         |
| (Maitinimo) myatukas       | 12 USB prievadas       |
| O (Maturino) mygtakas      | (brūkšninių kodų skait |

🔀 (Padavimo ir kirpimo) 13 LAN prievadas mygtukas

# SVARBU

2

3

4

5 

6

7

Prieš pradėdami naudotis P-touch ženklinimo prietaisu, įsitikinkite, kad išėmėte apsauginę medžiagą pagal žemiau pateiktą instrukciją.

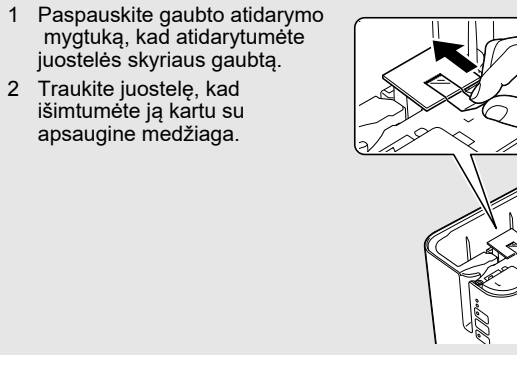

# Prijungimas prie maitinimo šaltinio

# Kintamos srovės adapteris

Šiam prietaisui naudokite AD9100ESA (kintamos srovės adapterį). Prijunkite adapterį tiesiai prie spausdintuvo.

- 1. Įkiškite ant adapterio laido esantį kištuką į spausdintuvo adapterio lizdą, pažymėtą DC IN 24 V.
- 2. Ant maitinimo laido esantį kištuką įkiškite į adapterį.

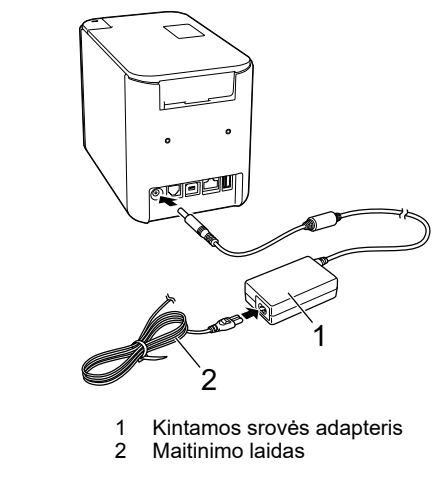

**3.** Įkiškite maitinimo laido kištuką ir standartinį elektros lizdą.

# SVARBU

- Prieš atjungdami adapterį išjunkite prietaisą.
- Netraukite ir nelankstykite adapterio ir maitinimo laido.
- Įkišus maitinimo laidą į elektos lizdą gali prireikti kelių sekundžių, kol ijungimo mygtukas d taps aktyvus.

# PASTABA

Norint apsaugoti ir išsaugoti prietaiso atmintį, kai maitinimas yra atjungiamas, rekomenduojama naudoti įkraunamą bateriją (papildoma: PA-BT-4000LI).

# kraunamos ličio jonų baterijos naudojimas (papildomai)

Įdėkite bateriją (PA-BB-002) į prietaisą. Daugiau informacijos apie baterijos idėlima rasite naudotolo vadove.

- Ikraunamos ličio jonų baterijos įdėjimas
- 1. Paspauskite ir palaikykite<sup>(1)</sup>(Maitinimo) mygtuka, kad išjungtumėte prietaisa.
- 2. Atidarykite baterijos gaubtą prietaiso apačioje.
- 3. Į baterijos skyrių įdėkite bateriją.
- 4. Uždarykite baterijos gaubtą.

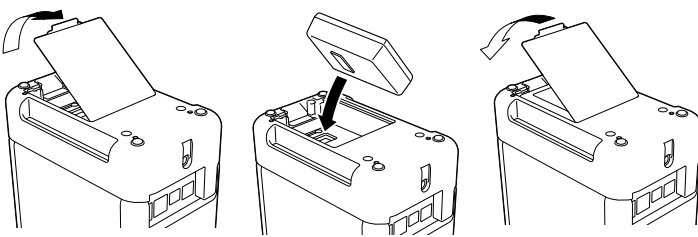

Ikraunamos ličio jonų baterijos išėmimas

# Įkraunamos ličio-jonų baterijos krovimas

# PASTABA

- Prieš naudojimą pilnai įkraukite bateriją.
  Gali prireikti iki trijų valandų visiškai įkrauti bateriją.
- 1. Jsitikinkite, kad baterija įdėta į prietaisą
- 2. Naudokite adapterio ir maitinimo laidą, kad prijungtumėte prietaisą prie elektros tinklo.

Spauskite (maitinimo) mygtuką, kad įjungtumėte prietaisą, jei jis dar nejjungtas. (baterijos) indikatorius šviečia oranžine spalva įkrovimo metu ir išsijungia, kai baterija būna pilnai įkrauta.

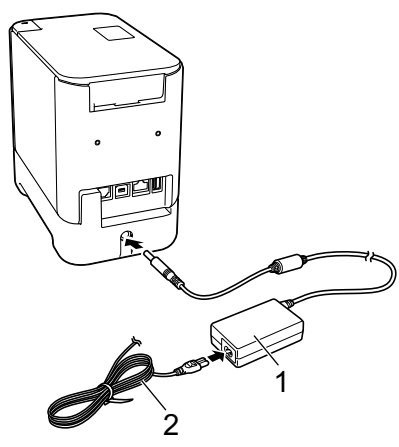

Kintamos srovės adapteris 2 Maitinimo laidas

# PASTABA

Nors įkrovimas stabdomas, kai prietaisas spausdina, tiekia lapus ar atlieka kitą veiksmą, įkrovimas vėl automatiškai prasidės, kai kitas veiksmas bus pabaigtas, jei prietaisas dar nėra pilnai įkrautas.

# Ikraunamos ličio jonų baterijos krovimo sustabdymas

# Norėdami sustabdyti baterijos įkrovimą, atjunkite adapterį,

Pastabos dėl įkraunamos ličio jonų baterijos naudojimo Prieš naudojimą pilnai įkraukite bateriją. Nenaudokite jos, kol ji nėra pilnai įkrauta. Baterija turi būti kraunama 0°C - 40°C temperatūroje, nes priešingu atveju baterija nesikraus, o baterijos indikatorius **ID** (baterija) ir toliaus švies. Jei įkrovimas sustoja, nes aplinkos temperatūra yra per žema arba per aukšta, padėkite prietaisa tokioje aplinkoje, kurioje temperatūra siekia 0°C - 40°C ir dar karta pabandykite ikrauti.

Jei prietaisas spausdina, tiekia popierių arba atlieka kitą veiksmą, kai baterija įdėta i prijungtas adapteris, No (baterijos) indikatorius gali išsijungti ir krovimas gali sustoti, net jei baterija nėra pilnai įkrauta.

# Įkraunamos ličio jonų baterijos charakteristikos

Norėdami užtikrinti geriausia baterijos veikimą ir ilgiausią tarnavimą: Nenaudokite ir nelaikykite baterijos patalpoje, kurioje ją gali veikti ypač žema arba aukšta temperatūra, nes tada baterija gali išsikrauti daug greičiu. Tai gali atsitikti, kai naudojate įkraunamą ličio jonų bateriją su didele įkrovą (90% ar daugiau) patalpoje, kurioje ją gali veikti labai aukšta temperatūra.

Išimkite baterija, kai nenaudojate prietaiso ilgesnį laiką.

Laikykite bateriją su mažesne nei 50% įkrova vėsioje sausoje vietoje, atokiau nuo tiesioginių saulės spindulių.

Įkraukite bateriją kas 6 mėnesius, jei ji nenaudojama ilgesnį laiko tarpą. Jei liečiate dalį prietaiso, kai baterija įkraunama, ta prietaiso vieta gali būti įšilusi. Tai normalu ir prietaisas gali būti saugiai naudojamas. Tačiau, jei prietaisas tampa per daug įkaitęs, nustokite juo naudotis.

Paspauskite ir palaikykite () (Maitinimo) mygtuką, kad išjungtumėte prietaisą. Nuimkite baterijos gaubtą ir išimkite bateriją, tada uždėkite baterijos gaubtą.

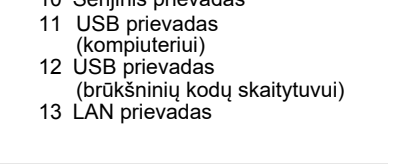

# Juostelės kasetės įdėjimas

TZe juostelių, FLe etikečių ir HSe vamzdelių kasetės gali būti naudojamos Jūsų prietaise.

### SVARBU

Jei nauja juostelės kasetė turi kartoninį stabdiklį, įsitikinkite, kad, prieš įdėdami kasetę, jį išėmėte.

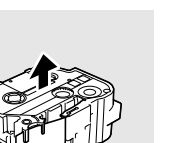

USB laidas

**1.** Patikrinkite, ar juostelės galas nesulenktas, ir ar jis pereina per juostelės kreipiančiąją. Jei ne, perveskite ją per juostelės kreipiančiąją, kaip parodyta instrukcijoje.

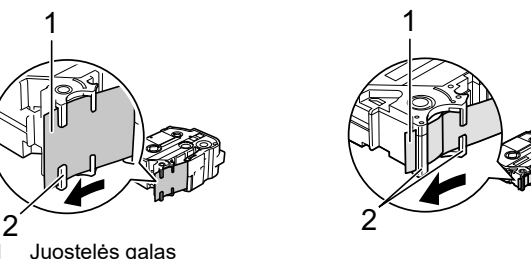

Juostelės kreipiančiosios (Tikroji forma gali skirtis, priklausomai 2 nuo juostelės pločio).

- 2. Paspauskite gaubto atidarymo mygtuką, kad atidarytumėte juostelės skyriaus gaubtą.
- 3. Juostelės kasetę įdėkite į juostelės kasetės skyrių taip, kad juostelės galas būtų nukreiptas į priėtaiso juostelės išėjimo angą, tada vienodai spauskite, kol juostelės kasetė tinkamai įsidės.

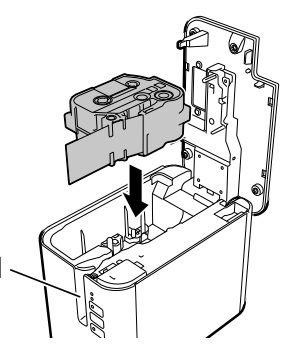

1 Juostelės išėjimo anga

#### **SVARBU**

Kai įdedate juostelės kasetę, įsitikinkite, juostelės ir rašalo likučiai nepatektų ant spausdinimo galvutės.

Įsitikinkite, kad juostelė nėra laisva, tada atsargiai įdėkite juostelės kasetę. Jei juostelė yra laisva, ji užsikabins už išsikišimo (2) įdedant kasetę ir susilankstys, dėl ko juostelė, pradės strigti. Norint sutvarkyti juostelės laisvumą, 2 žiūrėkite paveikslėlio 1 veiksmą ir ištraukite juostelę iš juostelės kreipiančiosios.

Išimdami juostelės kasetę įsitikinkite, kad juostelė neužsikabina už išsikišimo (2).

4. Uždarykite juostelės skyriaus gaubtą.

# SVARBU

Laikykite juostelės kasetes vėsioje tamsioje vietoje, atokiau nuo tiesioginių saulės spindulių ir aukštos temperatūros, didelės drėgmės ar dulkių. Atidarę užsandarintą pakuotę, pradekite naudoti kasetę kaip įmanoma greičiau.

# Jjungimas / Išjungimas

Jjungimas: Paspauskite () (Maitinimo) mygtuką, kad jjungtumėte prietaisą. (Maitinimo) indikatorius pradeda šviesti žaliai. Išjungimas: Paspauskite ir palaikykite 🖒 (Maitinimo) mygtuką, jei norite

išjungti prietaisą. 🖞 (Maitinimo) indikatorius gali šviesti oranžine spalva, kol prietaisas išsijungs. 😃

**SVARBU** 

Kai išjungiate prietaisą, neišimkite baterijos ir neatjunkite adapterio, kol oranžinis (Maitinimo) indikatorius neišsijungia.

# Prijungimas prie kompiuterio

#### P900W

|                                               | Pagrindiniai     | nustatymai       | Serijinis                                         |
|-----------------------------------------------|------------------|------------------|---------------------------------------------------|
| Operacinės sistemos                           | USB<br>prievadas | LAN<br>prievadas | prievadas<br>(tik ESC/P<br>ir P-touch<br>modelis) |
| Windows Vista <sup>®</sup> /                  |                  |                  |                                                   |
| Windows <sup>®</sup> 7/                       |                  |                  |                                                   |
| Windows <sup>®</sup> 8 / 8.1                  |                  |                  |                                                   |
| Windows <sup>®</sup> 10 /                     |                  |                  | ~                                                 |
| Windows Server <sup>®</sup> 2008 /<br>2008 R2 | ~                | -                | •                                                 |
| Windows Server <sup>®</sup> 2012 /<br>2012 R2 |                  |                  |                                                   |
| Mac OS X v10.9.5, 10.10.x,<br>10.11           |                  |                  | _                                                 |

| P950NW | / |
|--------|---|
|--------|---|

|                                                                                                    | Pagrindiniai ı   | nustatymai       | Serijinis                                         |
|----------------------------------------------------------------------------------------------------|------------------|------------------|---------------------------------------------------|
| Operacinės sistemos                                                                                                    | USB<br>prievadas | LAN<br>prievadas | prievadas<br>(tik ESC/P<br>ir P-touch<br>modelis) |
| Windows Vista <sup>®</sup> /<br>Windows <sup>®</sup> 7/<br>Windows <sup>®</sup> 8 / 8.1<br>Windows <sup>®</sup> 10 /<br>Windows Server <sup>®</sup> 2008 /<br>2008 R2<br>Windows Server <sup>®</sup> 2012 /<br>2012 R2 | v                | r                | r                                                 |
| Mac OS X v10.9.5, 10.10.x,<br>10.11                                                                                                    | ]                |                  | -                                                 |

PASTABA Suderinamos operacinės sistemos gali keistis. Naujausią

informaciją rasite mūsų svetainėje support.brother.com.

| LED                            | ) Ir                 | ndikatoriai                                                                          |                                          |
|--------------------------------|----------------------|--------------------------------------------------------------------------------------|------------------------------------------|
| Indikato<br>naudoja<br>reikšmo | oriai<br>ami s<br>ą: | śviečia ir mirksi taip nurodydami prieta<br>imboliai paaiškina skirtingų indikatorių | iso būseną. Šioje c<br>spalvų ir modelių |
|                                | =                    | Indikatorius šviečia                                                                 |                                          |

Šioje dalyje

G = Žalia **O** = Oranžinė

R = Raudona

| D. | = | Indikatorius mirksi                                                    |
|----|---|------------------------------------------------------------------------|
| ð. | = | Indikatorius gali nešviesti, šviesti<br>arba mirksėti bet kokia spalva |

(Off) = Indikatorius nešviečia

-)

-)

# Pavyzdys: **G-** – Indikatorius mirksi žalia spalva

| 📕 (būsena)                           | 🕛 (maitin.)                 | 奈(Wi-Fi)   | Būsena                                                                                                    |
|--------------------------------------|-----------------------------|------------|----------------------------------------------------------------------------------------------------|
| (Off)                                | 0                           | (Off)      | Išsijungimo metu                                                                                                    |
| (Off)                                | G                           | - <b>`</b> | Tuščios eigos režimas<br>Inicializavimo režimas<br>Režimas gali būti<br>naudojamas tik esant<br>sumontuotam liečiamam<br>ekranui (įskaitant klaidų<br>režima) |
|                                      |                             |            | (tik P950NW)                                                                                                    |
| (Off)                                | G                           | X          | Juostelės tiekimo ir<br>kirpimo režimas                                                                                                    |
| G                                    | G                           | X          | Spausdinimo režimas                                                                                                    |
| <b>R-)</b><br>(2 k. per 1,8<br>sek.) | G                           | (Off)      | Popieriaus trūkumo klaida<br>Juostelės pabaigos klaida                                                                                                    |
| (Off)                                | o●                          | X          | Gaubto atidarymo režimas                                                                                                    |
| o <u>`</u> ●                         | G                           | (Off)      | Gaubto atidarymo klaida<br>spausdinant                                                                                                    |
| G 💓                                  | G                           | X          | Gaunami duomenys                                                                                                    |
| (Off)                                | G 🍎                         | X          | Perduodami duomenys                                                                                                    |
| (Off)                                | o-₩-                        | X          | Prietaisas vėsinasi                                                                                                    |
| R-                                   | R-•                         | R-         | Sistemos klaida 1<br>Sistemos klaida 2<br>Sistemos klaida 3                                                                                                   |
| R                                    | R                           | R          | Įkrovos režimas                                                                                                    |
| G 💓                                  | 0                           | (Off)      | Atstatymo režimas<br>(režimui prasidedant)                                                                                                    |
| (Off)                                | 0                           | (Off)      | Atstatymo režimas (kai<br>mygtukas paspaudžiamas<br>1/3/5 kartus)                                                                                             |
| G                                    | 0                           | (Off)      | Atstatymo režimas (kai<br>mygtukas paspaudžiamas<br>2/4/6 kartus)                                                                                             |
| <b>G</b> (3 k.)                      | <b>0-)</b><br>(3 k.)        | (Off)      | Atstatymo režimas (kai<br>atstatymas patvirtintas)                                                                                                    |
| (Off)                                | GOR-<br>(pakartoja<br>4 k.) | (Off)      | IP adreso fiksuotas<br>pranešimas (USB ID<br>fiksuotas pranešimas)                                                                                            |
| 0                                    | G                           | (Off)      | Masinio saugojimo režimas                                                                                                    |
| <b>G</b>                             | G                           | (Off)      | Masinio saugojimo<br>apdorojimo režimas                                                                                                    |

| 📕 (būsena)                           | (maitin.)                            | 奈 (Wi-Fi) | Būsena                                                                                                    |
|--------------------------------------|--------------------------------------|-----------|----------------------------------------------------------------------------------------------------|
| <b>0-)</b><br>(2 k. per 1,8<br>sek.) | R●                                   | *         | Tik P950NW:<br>Su USB prievadu<br>nesuderinamo įrenginio<br>jungties klaida USB prievado<br>centrinės jungties klaida |
| <b>R-</b><br>(1 k. per 1<br>sek.)    | R●                                   | X         | USB prievado per didelės<br>maitinimo įtampos klaida<br>(tik P950NW)<br>Masinio saugojimo klaida                      |
| <b>R-)</b><br>(1 k. per 2<br>sek.)   | R●                                   | X         | Ritinėlio laikiklio klaida                                                                                            |
| <b>R-</b><br>(2 k. per 1,8<br>sek.)  | R●                                   | ×.        | Adapterio klaida                                                                                                    |
| o-) <b>(</b> -                       | R                                    |           | Papildomos jungties klaid<br>(tik P950NW)                                                                             |
| (Off)                                | o-₩                                  | (Off)     | Adapterio jungties klaida                                                                                             |
| o-) <b>\_</b> -                      | o-) <b>\_</b> -                      | (Off)     | Kai mirksi pakaitomis:<br>Kirpiklio klaida<br>Kai mirksi tuo pačiu metu:<br>Aukštos temperatūros<br>klaida            |
| <b>R-)</b><br>(2 k. per 1,8<br>sek.) | 0                                    | (Off)     | Nesuderinamos juostelės<br>klaida                                                                                     |
| R 💓                                  | o                                    | (Off)     | Netinkamos spausdinimo<br>medžiagos klaida                                                                            |
| <b>R-)</b><br>(2 k. per 1,8<br>sek.) | <b>0-)</b><br>(2 k. per 1,8<br>sek.) | (Off)     | Komunikacijos klaida<br>Pilnos atminties klaida<br>Eilutės/simbolio dydžio<br>klaida                                  |
| <b>R-)•(</b> -<br>(1 k. per 1 sek.)  | <b>0-)</b>                           | (Off)     | Kai mirksi pakaitomis:<br>Duomenų bazės paieškos<br>klaida;Kai mirksi vienu<br>metu:<br>Modelio nebuvimo klaida       |
| 0-)<br>(2 k. per 1,8<br>sek.)        | 0-)<br>(2 k. per 1,8<br>sek.)        | (Off)     | Didelės<br>raiškos/projekto<br>spausdinimo klaida                                                                     |
| o-) <b>(</b> -                       | 0                                    | (Off)     | Juodos žymės neaptikimo<br>klaida                                                                                     |

# Baterijos indikatorius

| ▶ (baterija)                    | (maitinimas) | Būsena                                               |
|---------------------------------|--------------|------------------------------------------------------|
| (Off)                           | ÷            | Įkraunama baterija pilna:<br>baterija pilnai įkrauta |
| ٥                               | -``          | Įkrovimas                                            |
| <b>0-)</b><br>(1 k. per 4 sek.) | -×           | Įkraunamos baterijos<br>talpa: pusė                  |
| <b>0-)</b><br>(2 k. per 4 sek.) | -×-          | Įkraunamos baterijos<br>talpa: mažai                 |
| R-Ò                             | R            | Įkraunamos baterijos klaida                          |
| R-Ò                             | G            | Įkraunamos baterijos<br>talpa: tuščia                |

# ■ Wi-Fi<sup>®</sup> indikatorius

| 🔲 (būsena) | 凸 (maitin.) | 奈(Wi-Fi)                                | Būsena                                                |
|------------|-------------|-----------------------------------------|-------------------------------------------------------|
| (Off)      | 0           | R 🔴                                     | Nerasta WPS prieigos<br>taškų                         |
| (Off)      | 0           | R 💓                                     | WPS prieigos taško<br>prisijungimo klaida             |
| (Off)      | 0           | <b>R-)</b><br>(2 k. per 1,8<br>sek.)    | Neteisingi saugos<br>nustatymai                       |
| (Off)      | 0           | <b>0-) ● (</b><br>(2k. per 1,8<br>sek.) | WPS prieigos taško<br>paieškos klaida                 |
| X          | X           | G 🍎                                     | Wi-Fi jjungtas, neprisijungta                         |
| X          | -X-         | G                                       | Wi-Fi įjungtas, prisijungta                           |
| X          | G           | G-)—                                    | Wi-Fi: WPS nustatymų<br>režimas                       |
| X          | G           | <b>G-)(-</b> (3 k.)                     | BT perjungimo visiškas<br>perspėjimas<br>(tik P950NW) |

# Spausdinimas naudojant kompiuterj

#### Kompiuteriams skirtos programėlės

| Programėlė          | Funkcijos                                                                                                    | Kompiuteris                   | Jungtis                           |
|---------------------|----------------------------------------------------------------------------------------------------|-------------------------------|-----------------------------------|
| P-touch Editor      | Kurkite ir spausdinkite<br>etiketes su integruotais<br>piešimo įrankiais, įvairių<br>šriftų ir stilių tekstu, įkeltais<br>grafiniais paveikslėliais ir<br>brūkšniniais kodais. | Windows <sup>®</sup> /<br>Mac | Wi-Fi / USB /<br>Laidinis tinklas |
| Cable Label<br>Tool | Kurkite ir spausdinkite<br>etiketes kabeliams,<br>komutacinėms panelėms,<br>lizdams, elektros įrangai ir<br>t. t.                                                              | Windows <sup>®</sup>          |                                   |

Daugiau informacijos rasite Naudotojo vadove.

# Programos ir spausdintuvo tvarkyklės diegimas į kompiuterį

Norėdami spausdinti iš savo Windows® arba Mac kompiuterio, įdiekite spausdintuvo tvarkyklę, P-touch Editor ir kitas programas į savo kompiuteri

- 1. Aplankykite mūsų svetainę (www.brother.com/inst) ir atsisiųskite jdiegimo jrankį naujausiai programinei įrangai bei naudotojo vadovams.
- **2.** Du kartus spustelėkite ant atsisiųsto .exe failo ir vadovaukitės ekrane esančiomis instrukcijomis, kad testumete įdiegimą.
- PASTABA Norint prijungti prietaisą prie kompiuterio belaidžiu ryšiu mes rekomenduojame atlikti šiuos veiksmus:
- Įdiegdami programą sukonfigūruokite belaidžio tinklo nustatymus. Vėliau galite pakeisti nustatymus naudodami spausdintuvo nustatymų įrankį. Daugiau informacijos rasite Naudotojo vadove.
- Įdiekite programą į belaidžiu būdu prie tinklo prijungto kompiuterio ir naudodami USB laidą sukonfigūruokite prietaisą.
  Prieš tai gaukite belaidžio tinklo SSID (tinklo vardą) ir slaptažodį
- (tinklo rakta). Jei Jūsų belaidžio tinklo prieigos taškas / maršrutizatorius suderinamas su WPS, galite naudoti vieno mygtuko paspaudimo WPS
- (Wi-Fi apsaugotas nustatymas), kad galėtumėte greitai sukonfigūruoti tinklo nustatymus.
- 3. Kai įdiegimas bus baigtas, uždarykite dialogo langą.

# Prietaiso prijungimas prie kompiuterio

Galite prijungti prietaiso prie Windows arba Mac kompiuterio naudodami USB laidą, belaidį LAN, arba laidinį LAN tinklą. Daugiau informacijos rasite Naudotojo vadove.

## Prijungimas naudojant USB laida

- 1. Prijunkite USB laidą prie prietaiso užpakalinėje dalyje esantį USB lizda
- 2. Prijunkite kitą USB laido galą prie kompiuteryje esančio USB lizdo.
- **3.** *Ijunkite prietaisą.*

# Prijungimas naudojant Wi-Fi

1. ljunkite prietaisą.

Problema

2. Paspauskite ir palaikykie ? (Wi-Fi) mygtuką savo prietaise vieną sekunde, kad ijungtumėte Wi-Fi funkciją. 奈 (Wi-Fi) indikatorius pradeda mirksėti žalia spalva kas tris sekundes.

# Specialusis režimas

Įdiegę spausdintuvo tvarkyklę ir kitas programas į savo kompiuterį, nustatykite specialų režimą naudodami spausdintuvo nustatymų įrankį. (Žr. naudotojo vadovą.) Prijungimas naudojant laidinį LAN (tik P950NW)

#### PASTABA

Kad galėtumėte naudoti nekintamą IP adresą ir prijungti savo prietaisą prie laidinio LAN tinklo, įdiekite spausdintuvo tvarkyklę ir spausdintuvo nustatymų įrankį, tada patikslinkite laidinio LAN tinklo nustatymus. Daugiau informacijos rasite skyriuje *Programos ir spausdintuvo* tvarkyklės įdiegimas į kompiuterį.

- **1.** Prieš prijungdami LAN laidą įsitikinkite, kad prietaisas yra išjungtas.
- 2. Prijunkite LAN laidą prie LAN lizdo prietaiso užpakalinėje dalyje, tada prijunkite kitą LAN laido galą prie aktyvaus LAN lizdo tinkle.

# **3.** Jjunkite prietaisą.

PASTABA Spausdintuvo ryšio nustatymai gali būti pakeisti su [ryšio nustatymais] spausdintuvo nustatymų įrankyje. Daugiau informacijos rasite Naudotojo vadove.

# Spausdinimas iš kompiuterio

Yra keletas būdų, kaip galima spausdinti su šiuo prietaisu. Toliau pateikiama informacija, kaip spausdinti iš kompiuterio naudojant R P-touch Editor programą.

1. Paleiskite P-touch Editor programą, tada atidarykite dokumentą, kurį norite atspausdinti.

2. Sukurkite etiketės dizainą.

3. Pasirinkite [File], tada [Print] iš meniu juostos arba paspausdami [Print] ikoną

# Spausdinimas naudojant mobilųjį prietaisą

# Su mobiliaisiais įrenginiais naudojamų programų įdiegimas

Savo prietaisą galite naudoti kaip pavienį įrenginį arba prijungti jį prie mobiliojo įrenginio. Norėdami sukurti ir atspausdinti etiketes tiesiai iš savo mobiliojo prietaiso, įdiekite Brother mobiliąsias programėles ir prijunkite prietaisą prie savo mobiliojo įrenginio. Toliau išvardintas Brother programas galite nemokamai atsisiųsti iš App Store arba Google Play™: Mobile Cable Label Tool

- Brother iPrint&Label

- Mobile Transfer Express

| Programa                      | Funkcija                                                                                                    | Mobilusis<br>prietaisas                                                | Jungtis            |
|-------------------------------|----------------------------------------------------------------------------------------------------|------------------------------------------------------------------------|--------------------|
| Mobile Cable<br>Label Tool    | Spausdinti etiketes<br>kabeliams ir komutacinėms<br>panelėms naudojant<br>šablonus išmaniajame<br>telefone, planšetiniame<br>kompiuteryje arba kitame<br>mobiliajame prietaise.            | Apple iPhone/<br>iPad/<br>iPod touch<br>arba<br>Android™<br>prietaisas | Belaidė /<br>Wi-Fi |
| Brother<br>iPrint&Label       | Kurti ir spausdinti etketes<br>naudojant šablonus<br>išmaniajame telefone,<br>planšetiniame kompiuteryje<br>arba kitame mobiliajame<br>prietaise.                                          |                                                                        |                    |
| Mobile<br>Transfer<br>Express | Suteikia galimybę naudoti<br>mobilųjį prietaisą ir atsisiųsti<br>duomenų bazes bei<br>etiketes, kurios buvo<br>sukurtos kompiuteriu<br>naudojant P-touch Editor ir<br>išsaugotos debesyje. | T                                                                      |                    |

#### Prietaiso prijungimas prie mobilioo irenginio

1. Patvirtinkite prietaiso belaidžio ryšionustatymus. Windows<sup>®</sup>

> Prijunkite prietaisą prie kompiuterio USB laidu. Paleiskite spausdintuvo nustatymų įrankį savo kompiuteryje ir paspauskite [Communication Settings] mygtuką. Patvirtinkite, kad [Infrastructure and Wireless Direct] arba [Wireless Direct] yra pasirinktas [Selected Interface] kortelėje [General]. Daugiau informacijos rasite Naudotojo vadove. Mac

Prijunkite prietaisą prie kompiuterio USB laidu. Paleiskite spausdintuvo nustatymų įrankį savo kompiuteryje ir patvirtinkite, kad [WirelessDirect] yra nustatytas į [On] kortélėje [Wireless LAN] tab. Daugiau informacijos rasite Naudotojo vadove.

- 2. Paspauskite ir palaikykite nuspaustą 奈 (Wi-Fi) mygtuką vieną sekundę, kad įjungtumėte belaidžio ryšio funkciją. 😤 (Wi-Fi) indikatorius pradeda mirksėti mėlyna spalva kas tris sekundes.
- 3. Jūsų mobiliojo prietaiso belaidžio ryšio nustatymų lange pasirinkite prietaiso SSID ir įveskite slaptažodį.

# PASTABA

Gamyklos numatytasis SSID ir slaptažodis: SSID: "DIRECT-\*\*\*\*\*\_PT-P900W" arba "DIRECT-\*\*\*\*\*\_PT-P950NW" yra produkto serijos numerio paskutiniai penki skaičiai (Serijos numerio etiketę rasite prietaiso juostelės skyriuje.) Slaptažodis (tinklo raktas): 00000000

Prietaisą prie mobiliojo įrenginio galite prijungti infrastruktūros režime per belaidžio ryšio prieigos tašką / maršrutizatorių.

#### Spausdinimas iš mobiliojo įrenginio

**1.** Paleiskite programą (Mobile Cable Label Tool/Brother iPrint&Label) savo mobiliajame įrenginyje

#### PASTABA

Įsitikinkite, kad prietaisas prijungtas prie Jūsų mobiliojo įrenginio. Žr. Su mobiliaisiais įrenginiais naudojamų programų idiegimas.

2. Pasirinkite etiketės maketą arba dizainą.

## PASTABA

Jūs taip pat galite pasirinkti anksčiau Jūsų sukurtą etiketę arba paveikslėlį ir jį atspausdinti.

**3.** Spauskite [**Print**] programos meniu.

# Prisijungimas prie kitų sąsajų (Serijos sąsaja / Bluetooth sąsaja)

Galite prijungti prietaisą prie brūkšninių kodų skitytuvo naudojant serijos sąsają arba Bluetooth sąsają.

Norėdami prisijungti naudojant serijos sąsają, žr. Naudotojo vadovą.

Norėdami prisijungti naudojant Bluetooth sąsają, žr. [DUK ir trikčių šalinimas] Brother sprendimų centre adresu support.brother.com.

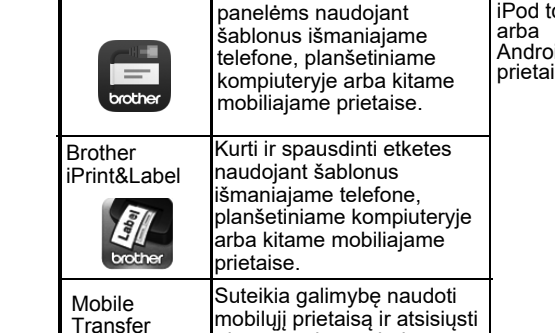

# Trikčių šalinimas

#### Spausdinimo problemos

| Problema                                                                                                    | Sprendimas                                                                                                    |
|----------------------------------------------------------------------------------------------------|----------------------------------------------------------------------------------------------------|
| Etiketė neatspausdinta.                                                                                                    | <ul> <li>Patikrinkite, ar tekstas buvo įvestas, ar<br/>juostelės kasetė teisingai įdėta ir ar jos<br/>pakanka.</li> <li>Jei juostelė sulenkta, nukirpkite sulenktą<br/>juostelės dalį ir perkiškite juostelę per išėjimo<br/>angą. Jei juostelė užstrigo, ištraukite<br/>užstrigusią juostelę ir ją nukirpkite.<br/>Prieš įdėdami kasetę patikrinkite, ar<br/>juostelės galas pereina per<br/>kreipiančiąją.</li> </ul> |
| Etiketė atspausdinta<br>neteisingai.                                                                                               | <ul> <li>Išimkite juostelės kasetę ir įdėkite iš naujo,<br/>tvirtai ją paspausdami, kol ji užsifiksuos.</li> <li>Jei spausdinimo galvutė nešvari, nuvalykite ją<br/>vatos tamponu arba papildoma spausdinimo<br/>galvutės valymo kasete (TZe-CL6).</li> </ul>                                                                                                    |
| Rašalo juosta atskirta nuo<br>rašalo ritinėlio.                                                                                    | Jei rašalo juosta sugadinta, pakeiskite<br>juostelės kasetę. Jei ne, palikite juostą<br>nenukirptą ir išimkite juostelės kasetę, tada<br>pasukite atlaisvintą rašalo juostos ritę, kaip<br>parodyta paveikslėlyje.                                                                                                    |
| Spausdinant etiketę<br>prietaiso veikimas<br>sustoja.                                                                              | <ul> <li>Pakeiskite juostelės kasetę, jei matoma<br/>brūkšniuota juosta, nes tai reiškia, kad<br/>juosta baigiasi.</li> <li>Prijunkite adapterį tiesiai prie prietaiso arba<br/>įkraukite ličio jonų bateriją.</li> </ul>                                                                                                    |
| Etiketė nebuvo<br>automatiškai nukirpta.                                                                                           | Patikrinkite kirpimo nustatymus. Daugiau<br>informacijos rasite <i>Naudotojo vadove. Arba<br/>naudodami juostelės kasetę paspauskite</i><br>mygtuką 🗡 (padavimas ir kirpimas), kad<br>paduotumėte ir nukirptumėte juostelę.                                                                                                    |
| Juostos strigimo klaida<br>nepanaikinta, nepaisant atliktų<br>trikčių šalinimo veiksmų.                                            | Susisiekite su Brother klientų aptarnavimo<br>skyriumi.                                                                                                    |
| Aš noriu spausdinti<br>aukštesne raiška.                                                                                           | Galite naudoti aukštos raiškos spausdinimą,<br>jei spausdinate iš kompiuterio, prijungtas<br>adapteris ir įdėta TZe laminuota juostelė su<br>juodu rašalu. Naudokite spausdintuvo<br>tvarkyklę, kad pasirinktumėte aukštos raiškos<br>režimą, kai spausdinate etiketes.                                                                                                    |
| Buvo nurodyta aukšta<br>spausdinimo raiška arba<br>didelė sparta, tačiau įvyko<br>klaida ir spausdinimas<br>negali būti pabaigtas. | Norint spausdinti aukšta raiška arba didele<br>sparta, turi būti prijungtas adapteris ir įdėta<br>TZe laminuota juostelė su juodu<br>rašalu.Norėdami panaikinti klaidą, atšaukite<br>spausdinimą, prijunkite adapterį arba atšaukite<br>aukštos raiškos bei didelės spartos<br>spausdinimą.                                                                                                    |

Sprendimas Spausdinkite etiketes taip, kad brūkšniniai Neįskaitomi atspausdinti brūkšniniai kodai kodai būtų sulygiuoti su spausdinimo galvute 2 Spausdinimo galvutė Brūkšniniai kodai 3 Spausdinimo padėtis Pabandykite kitą skaitytuvą. Mes rekomenduojame spausdinti brūkšninius kodus pasirinkus [Standard] iš [Quality] parinkčių Windows Vista<sup>®</sup> / Windows Server<sup>®</sup> 2008 Norėdami pamatyti [Quality] opcijas, atverkite spausdintuvo ypatybes, paspausdami pradžios mygtuką - [Control Panel] - [Hardware and Sound] - [Printers], dešiniu pelės mygtuku spausdami ant prietaiso, kurį norite nustatyti, tada spausdami [Printing Preferences]. Windows<sup>®</sup> 7 / Windows Server<sup>®</sup> 2008 R2 Norėdami pamatyti [Quality] opcijas, atverkite

spausdintuvo ypatybes, paspausdami pradžios mygtuką - [Devices and Printers], dešiniu pelės mygtuku spausdami ant prietaiso, kurį norite nustatyti, ir tada spausdami [Printing Preferences].

Windows<sup>®</sup> 8 / Windows<sup>®</sup> 8.1 / Windows Server<sup>®</sup> 2012 / Windows Server<sup>®</sup> 2012 R2 Norėdami pamatyti [Quality] opcijas, atverkite spausdintuvo ypatybes, paspausdami [Control Panel] lange [Apps] - [Hardware and Sound] -[Devices and Printers], dešiniu pelės mygtuku spausdami ant prietaiso, kurį norite nustatyti, ir tada spausdami [Printing Preferences].

#### Windows<sup>®</sup> 10

Norėdami pamatyti [Quality] opcijas, atverkite spausdintuvo ypatybės, paspausdami pradžios mygtuką - [**Settings**] - [**Devices**] - [**Devices** and Printers], dešiniu pelės mygtuku spausdami ant prietaiso, kurį norite nustatyti, i tada spausdami [Printing Preferences].

#### Versijos informacija

| Problema                                                             | Sprendimas                                                                                                    |
|----------------------------------------------------------------------|----------------------------------------------------------------------------------------------------|
| Aš nežinau prietaiso<br>programinės įrangos<br>versijos numerio.     | Galite atlikti šią procedūrą.<br>Naudokite 24 mm arba 36 mm pločio juostelę<br>1 ljunkite prietaisą.<br>2 Spauskite ir laikykite 🄀 (padavimo ir<br>kirpimo) mygtuką ilgiau nei 10 s. |
| Aš noriu pasitikrinti, ar<br>naudoju naujausią<br>programos versiją. | Naudokite P-touch atnaujinimo programą ir<br>pasitikrinkite, ar naudojate naujausią versiją.<br>Daugiau informacijos apie P-touch atnaujinimo<br>programą rasite Naudotojo vadove.   |

| Modelie                        | BOOM                                                                                                    |
|--------------------------------|----------------------------------------------------------------------------------------------------|
| Dvdis                          | F300W                                                                                                    |
| Matmenvs                       | ~118 mm (plotis) ×192 mm (qvlis) ×146 mm (aukš                                                                                                    |
| Svoris                         | ~ 1508 g (be juostelės kasetės ir baterijų)                                                                                                    |
| Spausdinimas                   |                                                                                                    |
| Metodas                        | Terminis perkėlimas                                                                                                    |
| Kasetė                         | <ul> <li>Brother TZe juostelės kasetė:</li> <li>3,5 mm, 6 mm, 9 mm, 12 mm, 18 mm, 24 mm<br/>36 mm pločio</li> <li>Brother FLe etikečių kasetė:</li> <li>21 mm × 45 mm</li> <li>Brother HSe vamzdelių kasetė:</li> <li>5,8 mm, 8,8 mm, 11,7 mm, 17,7 mm, 23,6 mn<br/>pločio</li> </ul> |
| Sąsaja                         |                                                                                                    |
| USB                            | Versija 2.0 Pilnos spartos                                                                                                    |
| Wi-Fi                          | <ul> <li>Wireless Direct: IEEE802.11n</li> <li>Specialus režimas: IEEE802.11b</li> <li>Infrastruktūros režimas: IEEE802.11b/g/n</li> <li>WPS 2.0</li> </ul>                                                                                                    |
| Serija                         | RS232C (originalus serijos laidas)                                                                                                    |
| Aplinka                        | ·                                                                                                    |
| Veikimo temperatūra/<br>drėgmė | Veikiant: 10°C - 35°C /                                                                                                    |

Maks. adiabatinės soties temperatūra: 27°C

| Modelis                        | P950NW                                                                                                    |
|--------------------------------|----------------------------------------------------------------------------------------------------|
| Dydis                          | •                                                                                                    |
| Matmenys                       | ~118 mm (plotis)×192 mm (gylis)×146 mm (aukštis)                                                                                                    |
| Svoris                         | ~ 1508 g (be juostelės kasetės ir baterijų)                                                                                                    |
| Spausdinimas                   |                                                                                                    |
| Metodas                        | Terminis perkėlimas                                                                                                    |
| Kaseté                         | <ul> <li>Brother TZe juostelės kasetė:</li> <li>3,5 mm, 6 mm, 9 mm, 12 mm, 18 mm, 24 mm,<br/>36 mm pločio</li> <li>Brother FLe etikečių kasetė:</li> <li>21 mm × 45 mm</li> <li>Brother HSe vamzdelių kasetė:</li> <li>5,8 mm, 8,8 mm, 11,7 mm, 17,7 mm, 23,6 mm<br/>pločio</li> </ul> |
| Sąsaja                         |                                                                                                    |
| USB                            | Versija 2.0 Pilnos spartos                                                                                                    |
| Wi-Fi<br>IEEE802.11n           | <ul> <li>Wireless Direct:</li> <li>Specialus režimas: IEEE802.11b</li> <li>Infrastruktūros režimas: IEEE802.11b/g/n</li> <li>WPS 2.0</li> </ul>                                                                                                    |
| Serija                         | RS232C (originalus serijos laidas)                                                                                                    |
| USB prievadas                  | Suderinami tik brūkšninių kodų skaitytuvai                                                                                                    |
| LAN                            | 10BASE-T/100BASE-TX                                                                                                    |
| Bluetooth                      | (Bluetooth sąsaja (papildoma) yra reikalinga.)<br>Bluetooth Ver.2.1+EDR (1 klasė)<br>Suderinami profiliai: SPP, OPP                                                                                                    |
| Aplinka                        | ·                                                                                                    |
| Veikimo temperatūra/<br>drėgmė | Veikiant: 10°C - 35°C /<br>20% - 80%<br>Maks. adiabatinės soties temperatūra: 27°C                                                                                                    |

#### Brother pagalbos svetainė

Aplankykite mūsų svetainę adresu support.brother.com.

Ten galite rasti:

 Programų atsisiuntimus Instrukcijas / dokumentus

DUK (trikčių šalinimas, naudingi patarima)

Informaciją apie eksploatacines medžiagas

• Naujausią operacinės sistemos suderinimo informaciją

Šios svetainės turinys gali būti keičiamas be išankstinio perspėjimo.